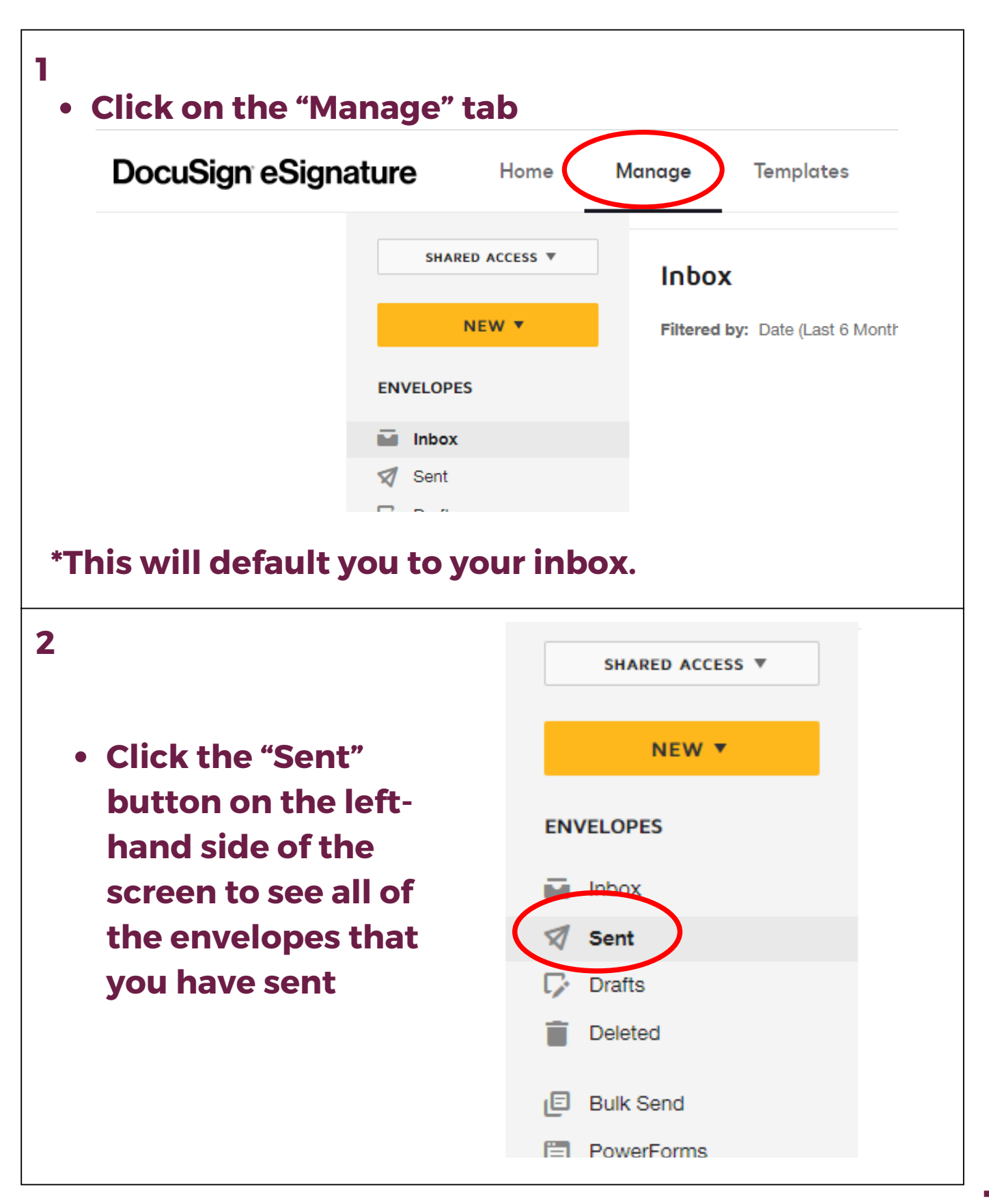

| <ul> <li>To filter, click on "Filters" in the upper-right-hand corner</li> </ul>                                                              |
|----------------------------------------------------------------------------------------------------|
| <ul> <li>Click "Search Sent and Folders"</li> </ul>                                                                                           |
| • Click "Apply"                                                                                                    |
| Search Sent and Folders      Include envelope custom fields                                                                                   |
| Status<br>All                                                                                                    |
| Date<br>Last 6 Months ▼                                                                                                    |
| APPLY RESET                                                                                                    |
| *From here you can search for any name/number<br>included in the subject line, filter by the status of the<br>envelope, and/or filter by date |

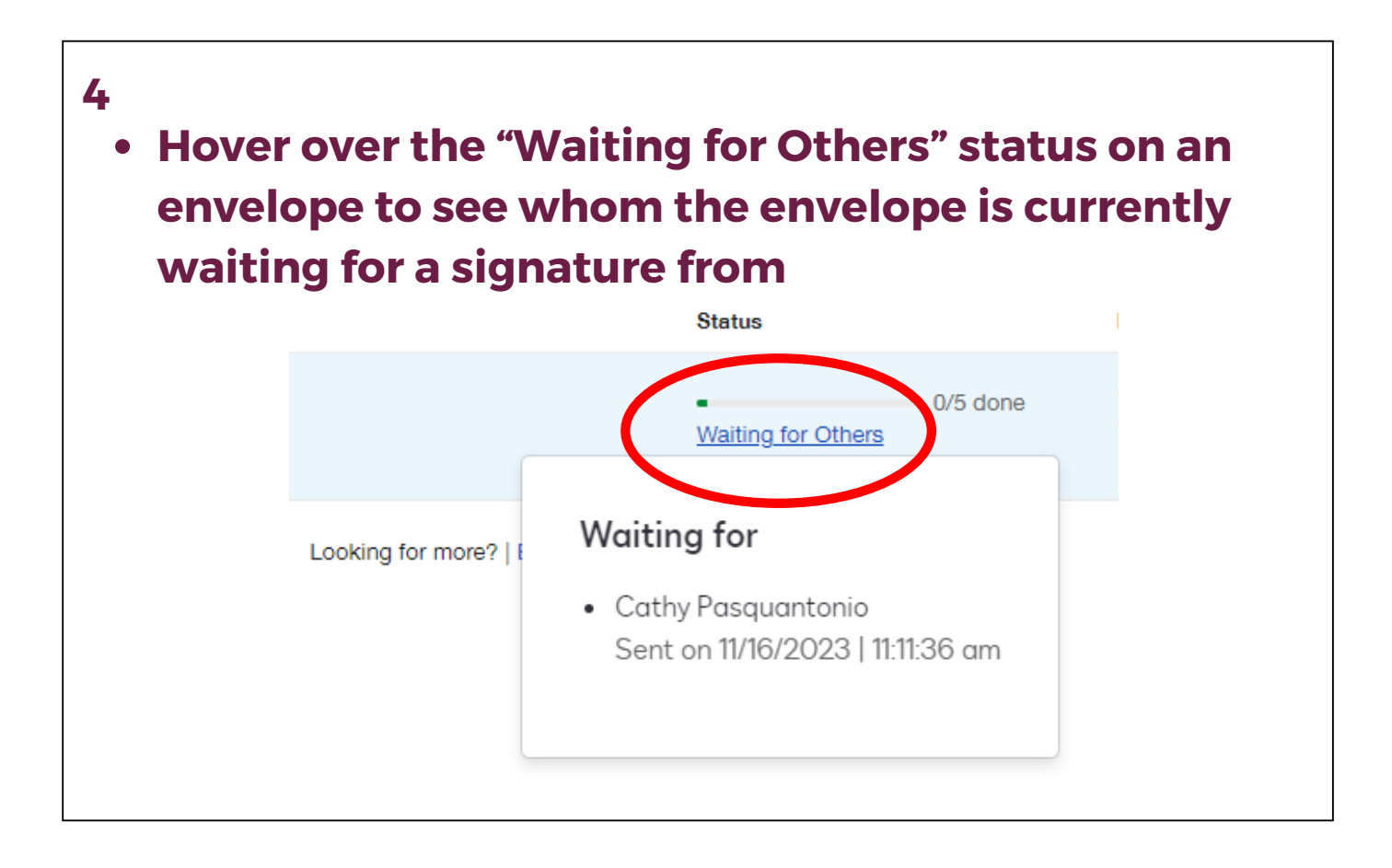

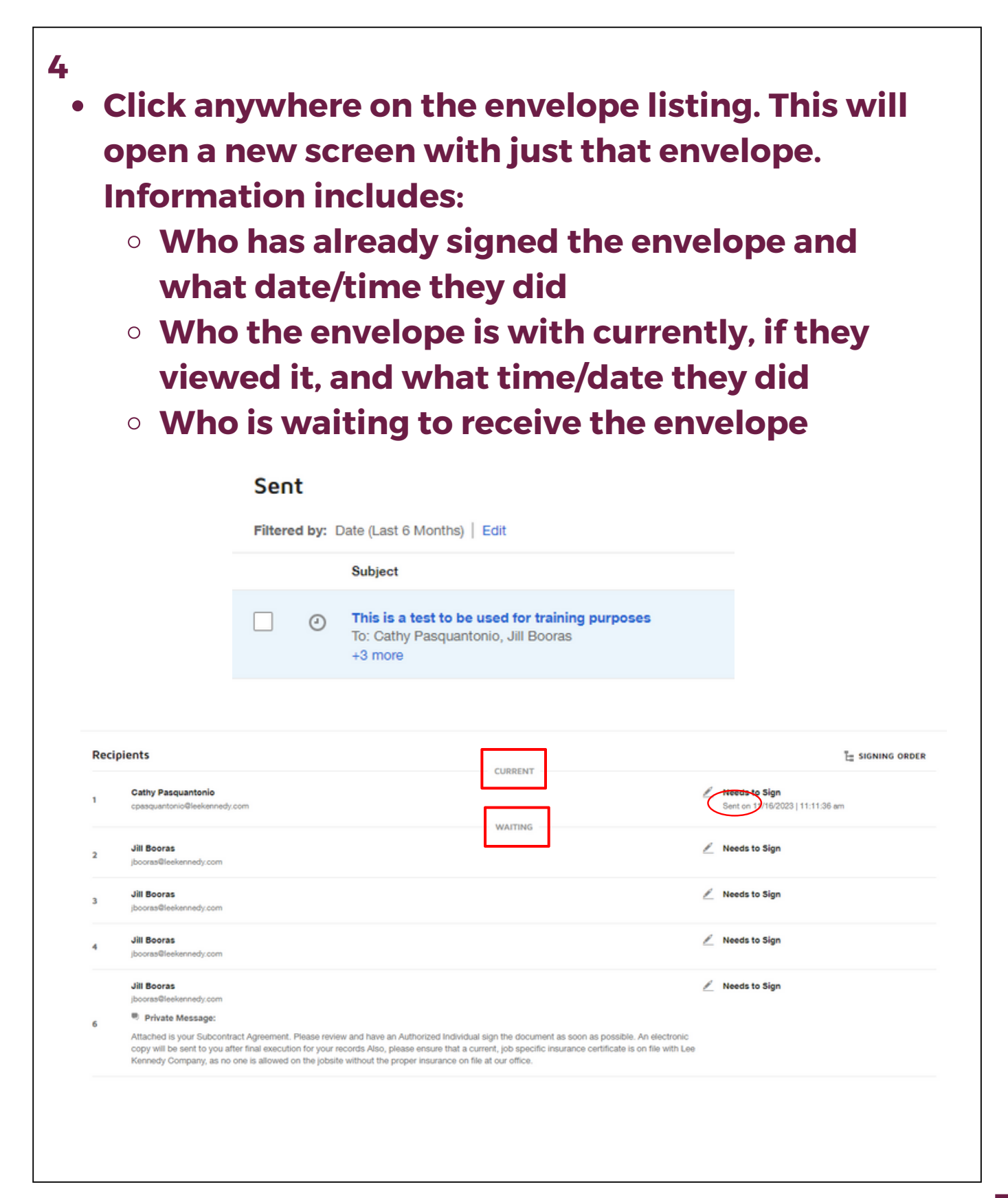